# **MyMathLab**

# **Student Registration Instructions with Screen Shots**

1. Enter your Course ID at <u>www.pearsonmylab.com</u>

| MyLab / Mastering |             |                |                  |                           |                          |                  |                   |
|-------------------|-------------|----------------|------------------|---------------------------|--------------------------|------------------|-------------------|
| Home              | Learn About | Students       | Educators        | Contact Us                |                          |                  |                   |
| Reg               | ister       |                |                  |                           |                          |                  | Help              |
|                   |             |                | Enter Your       | Course ID                 |                          | Continue         |                   |
| PEA               | RSON        |                |                  |                           |                          |                  | ALWAYS LEARNING   |
| Conveia           |             | Education Inc. | All Rights Reser | und Dearros Higher Educat | ion   Legal Notice   Pri | vacy Policy I Co | attact lie   Help |

# 2. Register (or sign in using your Pearson Login)

| lome Learn About                                              | Students Educators Contact Us                               |                                                                                                    |
|---------------------------------------------------------------|-------------------------------------------------------------|----------------------------------------------------------------------------------------------------|
| Register<br><sup>Sign In</sup>                                |                                                             | H<br>Your Course                                                                                                    |
| Sign in with your Pears Username Password Sign In Forget your | ion account. Create an account if you don't already have or | e.<br>Access Code and OLP and Grace<br>Period Course<br>Course ID: viking89524<br>Taught by Instructor Viking at<br>AMERICAN INST OF BANKING<br>Course ends Apr 6, 2012 |

### **3. If you need to create a Pearson account, do that now:** *Note: If you've ever used a MyLab or Mastering, you already have a Pearson account!*

|                  | About Students Educators Contact os                                                                                                    |                                                            |
|------------------|----------------------------------------------------------------------------------------------------|------------------------------------------------------------|
| Register         |                                                                                                    | Hel                                                        |
| Create an A      | ccount                                                                                                    |                                                            |
| our account give | es you access to Pearson products. Sign in if you already have an                                                                                  | Your Course                                                |
| Email Addres     | 55                                                                                                    | Period Course<br>Course ID: viking89524                    |
| Usernam          | ie                                                                                                    | Taught by Instructor Viking at<br>AMERICAN INST OF BANKING |
| Passwor          | d                                                                                                    | Course ends Apr 6, 2012                                    |
| Re-enter Passwo  | ord                                                                                                    | Not your course? Enter a different course ID.              |
| First Nam        | ie.                                                                                                    |                                                            |
| Last Nam         | ie.                                                                                                    |                                                            |
|                  | Pearson End-User License and<br>Privacy Agreement<br>Please print and keep a copy of this End-User<br>License and Privacy Agreement ("Agreement"). |                                                            |
|                  | I accept the license agreement I want to belo improve Pearson products and learn about new                                                         |                                                            |
|                  | offers                                                                                                    |                                                            |
|                  | Create Account                                                                                                    |                                                            |
|                  |                                                                                                    |                                                            |

Instructions continue on next page....

## 4. Now select one of the following three options:

- USE AN ACCESS CODE can be purchased at your college bookstore, or may have come packaged with your NEW textbook
- USE A CREDIT CARD OR PAYPAL you can purchase immediate access directly on our website
- GET TEMPORARY ACCESS this access will give you entry into MyMathLab for 17 days. This is intended for students who are currently waiting for financial aid to arrive. After the 17-day grace period, you will need to purchase access. (Any work you have done during that time will be saved – IF YOU CHOOSE THIS OPTION, MAKE SURE TO FOLLOW THE INSTRUCTIONS AT THE END OF THIS FORM WHEN PURCHASING ACCESS!!)

| MyLab / Mastering                                                                                                    |                                                                                                    |                                                                                                    |  |  |  |  |  |  |
|----------------------------------------------------------------------------------------------------|----------------------------------------------------------------------------------------------------|----------------------------------------------------------------------------------------------------|--|--|--|--|--|--|
| Home Learn About Students E                                                                                                    | ducators Contact Us                                                                                                    |                                                                                                    |  |  |  |  |  |  |
| Register<br>Congratulations, judyhome@comcast.net<br>Select an Option<br>Use an Access Code<br>A prepaid access code might come<br>with your textbook or in a separate<br>kit.<br>Access Code | I You now have a Pearson account.<br><b>Use a Credit Card or PayPal</b><br>Test Product for OLP2 product (GP<br>Testing)<br>\$0.01 USD | Your Course         Access Code and OLP and Grace         Period Course         Course ID: viking89524         Taught by Instructor Viking at         AMERICAN INST OF BANKING         Course ends Apr 6, 2012    Not your course? Enter a different course ID. |  |  |  |  |  |  |
| Waiting for financial aid? Get temporary a<br>August 11, 2011 to stay in your instructo                                                                                                    | ccess without payment for 17 days. Pay by<br>r's online course.                                                                        |                                                                                                    |  |  |  |  |  |  |
| PEARSON                                                                                                    |                                                                                                    | ALWAYS LEARNING                                                                                                    |  |  |  |  |  |  |
| Copyright © 2011 Pearson Education Inc. All                                                                                                    | Rights Reserved Pearson Higher Education   Legal Notice                                                                                | e   Privacy Policy   Contact Us   Help                                                                                                    |  |  |  |  |  |  |

## 5. You're ready to start working!

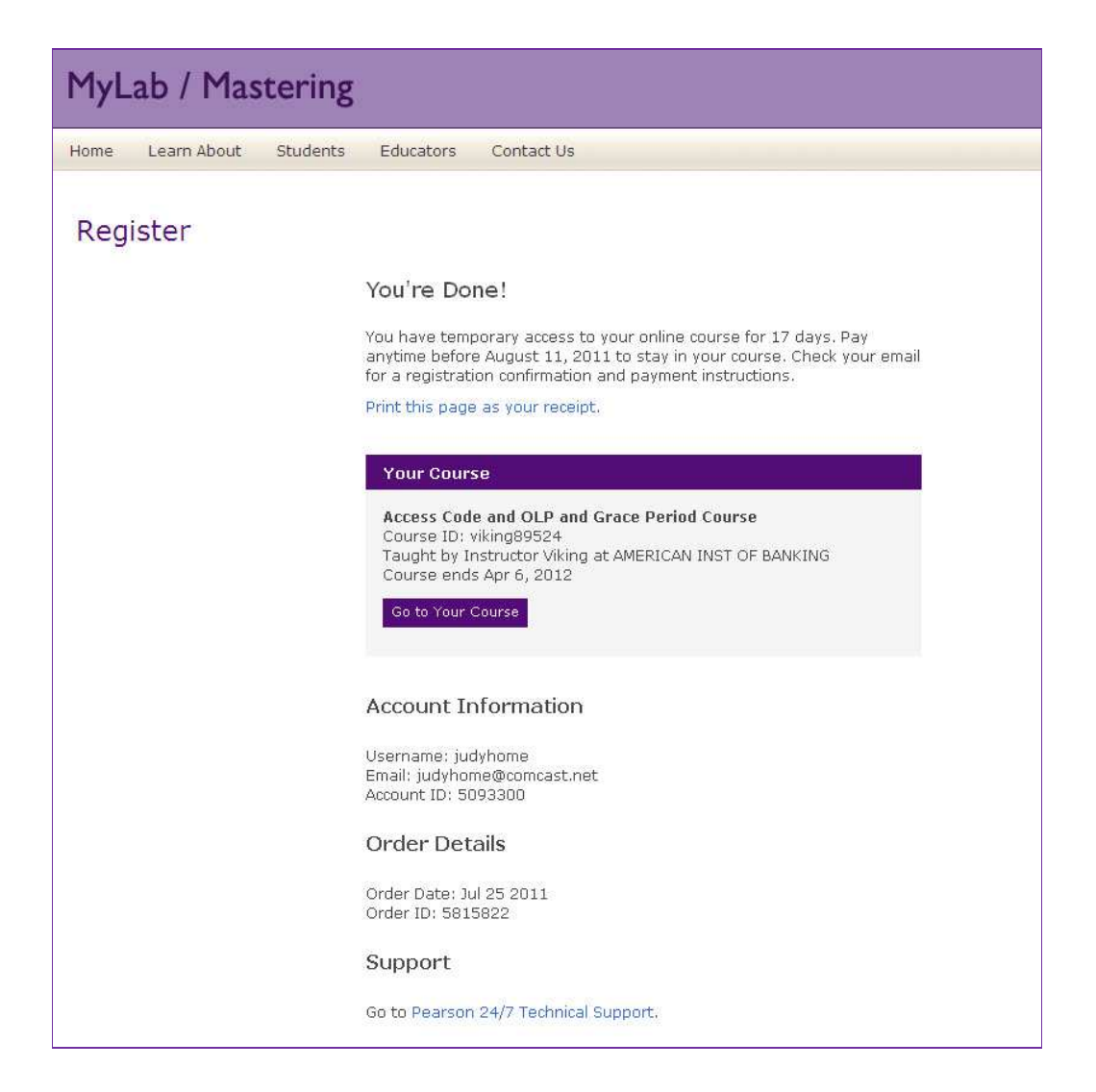

# 6. Login to your account – your homepage will look like this:

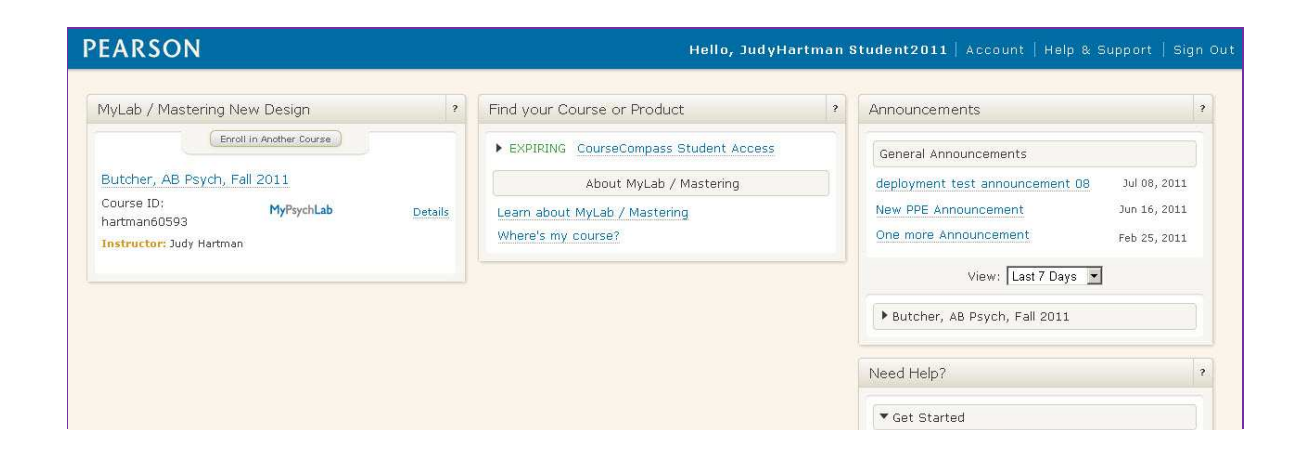

## 7. IF YOU ARE USING TEMPORARY ACCESS, FOLLOW THESE **INSTRUCTIONS WHEN PURCHASING ACCESS AFTER THE 17-DAY GRACE PERIOD:**

## **Change Temporary Access to Full Access Student Instructions**

#### Your instructor chose MyMathLab to help you succeed in your course. With rich media, your eText and much more, your course provides you with the resources to master even the most difficult concepts.

To get full access to your MyMathLab course after enrolling with temporary access, you must use an access code, a credit card, or a PayPal account.

#### **Email Link Instructions**

You should have received at least one email containing a payment link.

- > Click the payment link in the email.
- > Verify the course information.
- > Choose either the Access Code or Credit Card/PayPal option:
  - If using an access code you already purchased, enter your access code and click **Next.**
  - If using a credit card or PayPal, click the button for the access you want to purchase.
- > Enter your password.
- > Follow the instructions to finish.
- > Print the Confirmation & Summary.

You now have full access to your instructor's online course. Click Log In Now to continue your work.

#### **Website Instructions**

If you cannot access your email:

- ➢ Go to <u>www.pearsonmylab.com</u>
- > In the Register area, click **Student**.
- > Click Change Access.
- > Enter your current course ID.
- Verify the course information.
   Choose either the Access Code or Credit Card/PayPal option:
  - If using an access code you already purchased, enter your access code and click Next.
  - 0 If using a credit card or PayPal, click the button for the access you want to purchase.

NOTE: The temporary access option should not appear. If it does, DO NOT choose it. You will be denied at a later step and will need to start over.

- Enter your password.
- Follow the instructions to finish.
- > Print the Confirmation & Summary.

You now have full access to your instructor's online course. Click Log In Now to continue your work.

#### If you do not pay for full access before your 17-day temporary access ends, you will lose access to your instructor's online course and access to the work you already submitted.

You can still pay after the 17<sup>th</sup> day and regain access to the course and your work, but you may miss deadlines or important notices from your instructor.